# WEB 履歴書の入力方法および入力例

## WEB 履歴書入力方法について

WEB 履歴書はマイナビ看護学生のフォーマットとなります。そのためマイナビ看護学生への登録をされていない方は、まずマイナビ看護学生への会員登録が必要です。会員登録後、WEB 履歴書の入力ができるようになります。

### ■マイナビ会員登録がまだの方

マイナビ看護学生に登録をされていない方は、まずマイナビ看護学生の会員登録をしてください。

マイナビ看護学会員情報登録入力ページ(登録がまだの方のみ) https://nurse.mynavi.jp/student/users/index

#### ■マイナビ会員登録が済まれた方(すでに登録済みの方)

マイナビ会員登録をされた方は、各回応募受付期間・応募資格の「学校法人兵庫医科大学 WEB 履歴書」のURL を開き「入力する」を押した後、ログインしてください。

※すでにログインしている場合は、「入力する」を押すとそのまま WEB 履歴書のページが開きます。

- ① WEB 履歴書へ添付が必要なものは以下です。
  - ·顔写真
  - ·各種証明書

≪新卒≫2025年3月卒業見込者(※就業経験がない既卒者は、新卒の提出書類・受付期間で応募してください)

- ·成績証明書
- ·卒業(見込)証明書
- ・保健師、助産師、看護師の免許証写し(有資格者のみ)
- ≪既卒≫有資格者(※就業経験がある者)
  - ·卒業証明書
  - ・保健師、助産師、看護師の免許証写し

※WEB 履歴書に添付の各種証明書について

コピー機等のスキャンを利用し、PDF にてアップロードしてください。(写真撮影した証明書の添付は不可) どうしても PDF 対応が難しい場合や、封筒に入っており「厳封」となっている場合は、電話連絡の上郵送にて提出を お願いいたします。

② 入力途中で「一時保存」ができます。一時保存した場合は、まだ提出が完了しておりません。ページを離れる場合は、「マイナビ看護学生ログイン>マイページ>活動履歴」から WEB 履歴書情報を提出してください。

#### ③ 一時保存ができますが、提出は一回限りです。必ず最終確認をして「提出する」を押してください。

④ 提出済の WEB 履歴書は、「マイナビ看護学生ログイン>マイページ>活動履歴」より確認できます。

※注: WEB 履歴書提出後、マイナビ看護学生の会員情報で住所などを変更しても、提出した WEB 履歴書には反映されませんのでご注意 ください。また、マイナビ看護学生内のメッセージでのお問い合わせにはお答えできませんので、 ご了承のほどよろしくお願いします。

| 看護師・看護学生の就職情 | <sup>₩サイト</sup>                          |                    |                                                                                                    | 之内论主,                                                                                                    | メッセージ 1                                                                                                    | スカウト                                                                              | お気に入り 兵庫花子          | そさん         |
|--------------|------------------------------------------|--------------------|----------------------------------------------------------------------------------------------------|----------------------------------------------------------------------------------------------------|----------------------------------------------------------------------------------------------------|-----------------------------------------------------------------------------------|---------------------|-------------|
|              |                                          |                    |                                                                                                    | MFB培出物在文                                                                                                    | 先単慎報 ◇ │ 合                                                                                                    | 印説明云 ♥                                                                            | ⊥5∨   √1 <b></b> ∧− | -ン <b>×</b> |
| WEB腹膛        | 雪記八州                                     | ]                  | V                                                                                                    | WEB提田物寺人                                                                                                    | , j                                                                                                    |                                                                                   |                     |             |
|              | 病院に提出するWEB提出物<br>項目名に 💩 が付記されて           | 青報を登録しま<br>こいるものは回 | ます。<br>]答の際(                                                                                                    | に必須の情報です。必ずご記入くださ                                                                                                    | <u></u> ざし <sup>1</sup> 。                                                                                                    |                                                                                   |                     |             |
|              | 個人情報保護のため、接続!<br>ご入力に時間がかかる場合に<br>と便利です。 | している画面は<br>は、メモ帳なと | こ有効期<br>ごを使っ                                                                                                    | 限を設けています(1時間)。<br>て予めご入力内容を作成しておき、登                                                                                                    | 登録時に入力欄へ情報を                                                                                                    | 貼り付けてご利用いたた                                                                       | ž<                  |             |
|              |                                          |                    |                                                                                                    |                                                                                                    |                                                                                                    | WEB提出物等の使い方                                                                       | ī                   |             |
|              | 基本情報                                     |                    |                                                                                                    |                                                                                                    |                                                                                                    |                                                                                   |                     |             |
|              | 顔写真                                      | 必須                 |                                                                                                    | 与具<br>90%回転する                                                                                                    | <u>添付</u>                                                                                                    |                                                                                   |                     |             |
|              |                                          |                    | 771                                                                                                    | イルを選択 syoumeisyashin_woman.                                                                                                    | png                                                                                                    |                                                                                   |                     |             |
|              |                                          |                    | <ul> <li>・ 写アそフラ単な対しアーロフ・1</li> <li>・ 単な対しアーロフ・1</li> <li>・ ・ ロフ・フ・1</li> <li>・ ・ ロフ・フ・1</li> <li>・ ・ 1</li> </ul> | はタテ表示となるようにアップロードしてく<br>プロードすることのできるファイル形式は、<br>地のファイル形式の画像はアップロードでき<br>ないない画像形式の画像はアップロードでき<br>にていない画像形式の場合は、お手数ですか<br>フィイル形式でjpg、jpgg、pgの何れかを注<br>プロードできる画像サイズは最大10MBまで<br>スマートフォンからはアップロードできない<br>ドしてください。<br>イル容量、縦横サイズは以下にてご確認いた<br>1像ファイルを右クリック<br>プロバティをクリック | : ださい。<br>. jpg、.jpg、.pngのみとな<br>きませんのでご注意ください<br>20ビクセル、縦横比4×30J<br>eg) 等に書き換えただけで「<br>が、画像編集ソフトで画像を<br>選択して保存してからアッフ<br>となります。<br>小場合があります。その場合<br>ただけます。 | ります。<br>。<br>比率です。<br>はファイル名だけの変更と<br>開き、「別名で保存」を<br>パロードしてください。<br>はPCよりアクセスしアップ |                     |             |
|              | 氏名                                       | 必須                 | 姓                                                                                                    | 兵庫名                                                                                                    | 花子                                                                                                    | 旧漢字について                                                                           |                     |             |
|              | フリガナ                                     | 必須                 | 姓カナ                                                                                                    |                                                                                                    | [<br>[選考を通過]                                                                                                    | つ<br>された方への討                                                                      | 、験案内は、、             | メール         |
|              | 性別                                       | 必須                 | 〇 男                                                                                                    |                                                                                                    | ールが届くよう。                                                                                                    | で<br>い<br>に<br>自身で<br>設定<br>し                                                     | ってください。             | פית נ       |
|              | 生年月日                                     | 必須                 | 2024                                                                                                    | 年 1 • 月                                                                                                    |                                                                                                    |                                                                                   |                     |             |
|              | メールアドレス                                  | 必須                 | 00                                                                                                    | 0000@000.00.00                                                                                                    | $\leftarrow$                                                                                                    |                                                                                   |                     |             |
|              | 現住所                                      | 当院<br>(来年          | からま<br>F3月                                                                                                    | 6送りするすべての書類<br>1頃まで書類送付します                                                                                                    | 負は現住所へ送<br>す)                                                                                                    | き付いたします。                                                                          |                     |             |
|              | 郵便番号                                     | 必須                 | 6638                                                                                                    | 3501 (半角数字・ハイフ)                                                                                                    | ン <sub>なし)</sub> 郵便番号がれ<br>こちら                                                                                                    | っからない方は                                                                           |                     |             |
|              | 住所(漢字)                                   | 必須                 | 兵庫                                                                                                    | 県 西宮武庫川町 1-1                                                                                                    |                                                                                                    | 15文字                                                                              |                     |             |
|              | 住所(カタカナ)                                 | 必須                 | ヒョ                                                                                                    | ウゴケンニシノミヤシムコガワチョウ                                                                                                    |                                                                                                    |                                                                                   | <br>۲+۲۰۰۲ ۲        |             |
|              | 電話番号                                     | 必須                 | 0800                                                                                                    | 0000000 (半角数字・                                                                                                    | 日夕の携帝奋<br>お持ちでない 単                                                                                                    | ちを記載して                                                                            | vceu b<br>活でも結構で    | す。          |
|              |                                          |                    |                                                                                                    |                                                                                                    |                                                                                                    |                                                                                   | ]                   |             |

| 郵便番号                                     | 必須     | 6638501      | (半角数字・ハイフンなし) | 郵便番号がわから<br>こちら | ない方は |
|------------------------------------------|--------|--------------|---------------|-----------------|------|
| ▼緊急連絡先の住所<br>現住所以外に連絡先がある場合は<br>♪ 」てくだえい | 別の住所を  | 記。四宮武庫川町     | . – 1         |                 | 15文字 |
| 特にな場合は同じ住所を記入し                           | てださし   | リゴケンニシノミ     | ヤシムコガワチョウ     |                 | 19文字 |
| ▼緊急連絡先の電話番号<br>固定電話または、ご家族等の携帯都<br>ださい。  | 皆号をご記ノ | λ <<br>56543 | (半角数字・ハイフンなし) |                 |      |
|                                          |        |              |               |                 |      |

| <b>配偶者扶養義務</b> 必須                                                                     | 〇有                                   |             | 1                | ₩                            |             |                     |                                                                                                    |                                                                                                    |
|---------------------------------------------------------------------------------------|--------------------------------------|-------------|------------------|------------------------------|-------------|---------------------|----------------------------------------------------------------------------------------------------|----------------------------------------------------------------------------------------------------|
| 扶養家族(配偶者除く)                                                                           |                                      | Л           |                  |                              | 4 13.       |                     |                                                                                                    | · /+ %->+1 \                                                                                             |
| 学 <u>歴</u>                                                                            |                                      |             | <u>_</u>         | <del>`</del> _               | ≤/☆         | iele<br>Iele        | 高寺学校入学より入力しC                                                                                                    | 17521 B                                                                                                  |
| 学歴                                                                                    | 2018                                 | ~           | 年                | 4                            | ~           | 月                   | ○○県立○○高等学校 入学                                                                                                    | 13文字                                                                                                    |
|                                                                                       | 2021                                 | ~           | 年                | 3                            | ~           | 月                   | ○○県立○○高等学校 卒業                                                                                                    | 13文字                                                                                                    |
|                                                                                       | 2021                                 | ~           | 年                | 4                            | ~           | 月                   | 〇〇大学 入学 (看護学科)                                                                                                    | 13文字                                                                                                    |
|                                                                                       | 2025                                 | ~           | 年                | 3                            | ~           | 月                   | ○○大学 卒業見込み (看護学科)                                                                                                    | 16文字                                                                                                    |
|                                                                                       |                                      | ~           | 年                |                              | ~           | 月                   |                                                                                                    | 0文字                                                                                                    |
|                                                                                       |                                      | ~           | 年                |                              | ~           | 月                   |                                                                                                    | 0文字                                                                                                    |
|                                                                                       |                                      | ~           | 年                |                              | ~           | 月                   |                                                                                                    | 0文字                                                                                                    |
|                                                                                       |                                      | ~           | 年                | Ħ                            | 战矜          | 経                   | 験がない場合は、なしと入る                                                                                                    | カしてダ                                                                                                    |
|                                                                                       |                                      |             |                  | 單                            | 版           |                     |                                                                                                    |                                                                                                    |
| <b>戰歴</b> ※職歴がある方のみ入力して下さい。                                                           |                                      |             |                  | 0                            | 堌           | 歴                   | 商務経験がのの場合にした                                                                                                    | れまでの<br>                                                                                                 |
| <b>職歴</b> ※職歴がある方のみ入力して下さい。<br>■<br>職歴                                                |                                      |             | 年                |                              | <u>地</u>    | 屋                   |                                                                                                    | 2文字                                                                                                    |
| <b>職歴</b><br>************************************                                     | 2020                                 | *           | 年                | 4                            |             | <mark>歴</mark><br>月 | 私務経験がのいても、 なた なし   ○の病院常勤(NICU、小児科)                                                                                                    | <b>りまでの</b><br>2文字<br>17文字                                                                               |
| <b>職歴</b> **職歴がある方のみ入力して下さい。<br>■<br>職歴<br>-                                          | 2020                                 | ><br>><br>> | 年<br>年<br>年      | 4                            |             | 月月月                 | 私が新空駅かのい気 古し、 な を入力してください。 なし   この病院 常勤 (NICU、小児科)   ○○病院 退職                                                                                                    | わまでの<br>2文字<br>17文字<br>7文字                                                                               |
| <b>職歴</b><br>                                                                         | 2020 2024 2024                       |             | 年<br>年<br>年      | 4                            | ×<br>×<br>× | 月<br>月<br>月         | <ul> <li>▲ は が 新 た い か の ら 切 古 は 、 ご を 入 力 じて ください し</li> <li>ぶ し</li> <li>○ 病院 常勤 (NICU、小児科)</li> <li>○ の病院 退職</li> <li>○ の クリニック アルバイト (内科外来)</li> </ul>                      | <ul> <li>2文字</li> <li>2文字</li> <li>17文字</li> <li>7文字</li> <li>19文字</li> </ul>                            |
| <b>職歴</b><br>-<br>職歴<br>-<br>-<br>-<br>-<br>-<br>-<br>-<br>-<br>-<br>-<br>-<br>-<br>- | 2020<br>2024<br>2024<br>2024<br>2025 |             | 年<br>年<br>年<br>年 | <b>V</b><br>4<br>3<br>4<br>3 |             | 月月月月月月月             | <ul> <li>▲ は 75 船 全 殿 か の ら あ 古 は、 こ を 入 力 じて ください し</li> <li>ぶ し</li> <li>○ 病院 常勤 (NICU、小児科)</li> <li>○ の 病院 退職</li> <li>○ クリニック アルバイト (内科外来)</li> <li>○ クリニック 退職予定</li> </ul> | <ul> <li>2文字</li> <li>2文字</li> <li>17文字</li> <li>7文字</li> <li>19文字</li> <li>12文字</li> </ul>              |
| <b>職歴</b><br>職歴<br>                                                                   | 2020<br>2024<br>2024<br>2025         |             | 年<br>年<br>年<br>年 |                              |             | 月月月月月月月             | <ul> <li>▲ は 75 糸 2 島沢 かの ら ら 古 し、 と を 入 力 して くださし し</li> <li>なし</li> <li>○ 病院 常勤 (NICU、小児科)</li> <li>○ の 病院 退職</li> <li>○ クリニック アルバイト (内科外来)</li> <li>○ クリニック 退職予定</li> </ul>  | <ul> <li>2文字</li> <li>2文字</li> <li>17文字</li> <li>7文字</li> <li>19文字</li> <li>12文字</li> <li>0文字</li> </ul> |

|                             | 取得」 取得見込」の資格・免許を記載してな                                                   | Ťð. |
|-----------------------------|-------------------------------------------------------------------------|-----|
| <b>資格・免許</b> ※「取得」、「取得見込み」。 | ・ 年 ・ 資格・免許は看護・医療系の資格のみ記入。<br>看護師、保健師、助産師の有資格者は、免害<br>入力して⊄ごさい。         | 午番  |
| 資格・免許                       | 2025 ~ 年 4 ~ 月 ○ 取得 ○ 取得見込み                                             |     |
|                             | 看護師 3文字                                                                 |     |
|                             | 2025 × 年 4 × 月 ○ 取得 ① 取得見込み                                             |     |
|                             | 保健師 3文字                                                                 |     |
|                             | 2019 × 年 4 × 月 〇 取得 □ 取得見込み                                             |     |
|                             | 看護師 免許番号123456 14文字                                                     |     |
|                             |                                                                         |     |
|                             |                                                                         |     |
|                             |                                                                         |     |
|                             | 0文字                                                                     |     |
|                             | ◆ 年 ◆ 月 ○ 取得 ○ 取得見込み                                                    |     |
|                             | 0文字                                                                     |     |
|                             | ◆ 年 ◆ 月 ○ 取得 ○ 取得見込み                                                    |     |
|                             | 0文字                                                                     |     |
|                             | ◆ 年 ◆ 月 ○ 取得 ○ 取得見込み                                                    |     |
|                             | 0文字                                                                     |     |
|                             |                                                                         |     |
|                             | <b>戻る</b> 一時保存する                                                        |     |
| ページを離れる                     | 一時保存した場合は、まだ提出が完了しておりません。<br>5場合は、マイページ>活動履歴からWEB提出物情報を提出してください。        |     |
| 动情報                         | 応募する病院を選択してたさい。                                                         |     |
| 応募する病院を選択してくだ 必須            | ○ 兵庫医科大学病院 ○ ささやま医療センター ○ どちらでも可                                        |     |
| 希望する職種を選択してくだ 必須<br>さい      | ○ <sub>看護師</sub><br>○ <sub>助産師</sub> (採用職種が看護師となり、看護師業務からスタートしていただく場合があ |     |
| あなたの自己PRをしてくださ 必須<br>い      |                                                                         |     |
|                             |                                                                         |     |
|                             |                                                                         |     |
|                             | 全角200文字以内 0文字                                                           |     |

| 看護研究・症例研究テーマを 必須<br>教えてください(未定者は○<br>○についてのテーマを予定等<br>で結構です)                                       | 未定の場合は、OOにつしています等の記載で結構       う定も決まっていない場       科目名を記載してください                                                                                                    | いてのテーマを予定<br>です。<br>合は、興味のある  |
|----------------------------------------------------------------------------------------------------|----------------------------------------------------------------------------------------------------|-------------------------------|
|                                                                                                    | 全角100文字以内                                                                                                    | 0文字                           |
| 希望する看護領域を選択して 必須<br>ください(上限3つ)※ささ<br>やま希望者は、内科系・外科<br>系から選択してください<br>ほとんどの部署は内科・外科の<br>混合病床となっています | <ul> <li>□ 内科系</li> <li>□ 外科系</li> <li>□ クリティカルケア部門</li> <li>□ 手術センタ-</li> <li>□ 小児科、NICU・GCU</li> <li>□ 産科・婦人科・乳腺外科</li> <li>□ その他</li> </ul>                                                                                             | _                             |
| なぜ上記の看護領域を選択し 必須<br>たのか、理由を教えてくださ<br>い                                                             |                                                                                                    |                               |
| 特技、趣味、クラブ活動を教 必須<br>えてください                                                                         | 全角200文字以内                                                                                                    | 0文字                           |
|                                                                                                    | 全角200文字以内                                                                                                    | 0文字                           |
| 現在の健康状態を教えてくだ 必須<br>さい (アレルギー等も含む)<br>特にない場合は良好<br>アレルギー等ある場合も                                     | 7 ラテックスアレルギー                                                                                                    |                               |
|                                                                                                    | 全角100文字以内                                                                                                    | 10文字                          |
| 宿舎への入居希望を選択して 必須<br>ください(入居期間は1年で<br>す。希望者多数の場合は遠方<br>者を優先します)                                     |                                                                                                    |                               |
| 本学病院へのイベント参加有 必須<br>無がある方は、参加した内容<br>を選択してください                                                     | □ c - 破等のスキャンを利用し、PDF にてア<br>□ 病(写真撮影した証明書の添付は不可)<br>□ 病<br>□ そのどうしても PDF 対応が難しい場合や、封信                                                                                                    | ッフロートしてくたさい。<br>新に入っており「厳封」とな |
| 「兵庫医科大学病院」でアル 必須<br>バイトや職員を、現在または<br>過去に経験したことがありま<br>すか                                           | ○ 経験したことがある ○ 経験したことがない<br>新卒の方は成績証明書を                                                                                                    | DFで添付してください。                  |
| 「成績証明書」をPDFにてアップ<br>ロードしてください                                                                      | <b>ファイルを選択</b><br>選択されていません<br>**アップロードできるファイルサイズは、最大10MBです。<br>**アップロードできるファイル(ファイル形式)は、「Excel (.xls,.xlsx)」<br>「Word (.doc,.docx)」「pdf (.pd<br>f)」「デキスト形式 (.txt)」です。<br><b>卒業見込証明書または卒</b>                                               | 美証明書をPDFで                     |
| 「卒業(見込)証明書」をPDFに<br>てアップロードしてください                                                                  | ぶ行しくたさい。     ぶがけしくくたさい。     ペアップロードできるファイルサイズは、最大10MBです。     ペアップロードできるファイルサイズは、最大10MBです。     ペアップロードできるファイルド式は、「Excel (xls, xlsx)」     「Word (.doc,.docx)」「pdf (.pdf)」「面像 (ineg ing one gift」「リッチテキス     f)」「テキスト形式 (.txt)」です。     右資格者のみ | ト形式(.rt                       |
| 保健師、助産師、看護師の有資格<br>者は、免許証をPDFにてアップ<br>ロードしてください                                                    | <ul> <li>ファイルを選択</li> <li>※アップロードできるファイルサイズは、最大10MBです。</li> <li>※アップロードできるファイル(ファイル形式)は、「Excel (.xls,.xlsx)」</li> <li>「Word (.doc,.docx)」「pdf (.pdf)」「画像 (.jpeg,.jpg,.png,.gif)」「リッチテキス<br/>f)」「テキスト形式 (.txt)」です。</li> </ul>               | ト形式(.rt                       |

| 基本情報    | 会員情報変更                                                        |
|---------|---------------------------------------------------------------|
| 氏名(カナ)  | 兵庫 花子(ヒョウゴ ハナコ)                                               |
| メールアドレス | こちらはマイナビ着護学生会員情報変更欄です。                                        |
| 会員向け情報  | WEB履歴書提出後、マイナビ看護学生の会員情報で住所                                    |
| 見住所     | ゆでご注意 作さし。                                                    |
| 住所      | 〒6638501<br>兵庫県西宮武庫川町1-1                                      |
| 電話番号    | ジでのお問い合わせには<br>お答えできませんでので、ご了承のほどよろしくお願いします。                  |
| 木暇中住所   | ご不明な点・お問い合わせなどございましたら、「<br>jinzai@hyo-med.ac.jp」までお問い合わせください。 |
| 休暇中住所   | ※現住所と同じ<br>※現住所と同じ                                            |
| 休暇中連絡先  | ※現住所と同じ                                                       |
| 学校情報    |                                                               |
| 学校区分    | 大学                                                            |
| 学校名     | 兵庫医科大学                                                        |
| 卒業予定年   | 2025年3月卒業                                                     |
| 資格情報    |                                                               |
| 取得予定資格  | 看護師                                                           |
| 戻る      | 一時保存する 確認画面へ                                                  |
|         |                                                               |

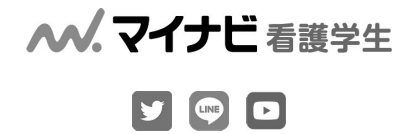

マイナビ看護学生は看護師・看護学生のための新卒向け就職情報サイトです。 病院の採用情報や説明会/見学会情報はもちろん、国家試験対策や病院実習などの看護師になるための役立つ情報も提供。 豊富な病院情報で、看護師・看護学生の就職活動をサポートします。

1

Copyright © Mynavi Corporation